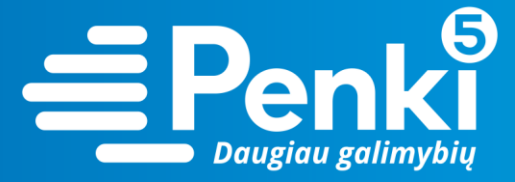

## **TP-Link Archer C7**

1. Internetinio adreso lauke įveskite 192.168.0.1 (jei nebuvo pakeista kitokiu);

| (←) → @ @ | ① 192.168.0.1 | ··· 🖂 🕁 |
|-----------|---------------|---------|
| 0,11      |               |         |

2. į abu laukelius "User Name" ir "Password" įveskite žodį admin. Pateksite į maršruto parinktuvo nustatymus;

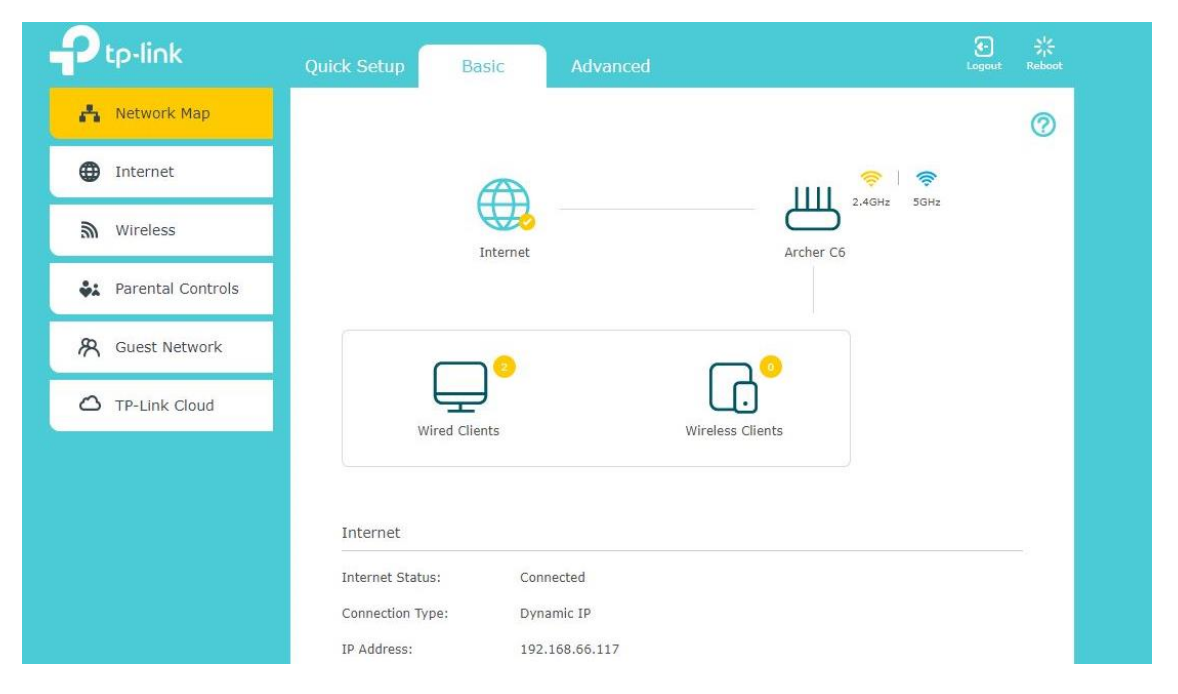

3. pasirinkite viršuje esančią skiltį "Advanced";

|                     | Quick Setup Basic                                  | Advanced                            | Logout Reboot                 |
|---------------------|----------------------------------------------------|-------------------------------------|-------------------------------|
| - Status            |                                                    |                                     | 0                             |
| 📇 Network           | MAC Address: C4-E9-83                              | IPv4   IPv6 Mireless 🛜              | 2.4GHz   5GHz                 |
| Cperation Mode      | IP Address: 192.168.                               | 66.117 (SSID):<br>Wireless Radio:   | On                            |
| S Wireless          | Subnet Mask: 255.255.<br>Default Gateway: 192.168. | 255.0 Mode:<br>66.25 Channel Width: | 802.11b/g/n mixed<br>Auto     |
| ጸ Guest Network     | Primary DNS: 192.168.                              | 66.25 Channel:                      | Auto (Current Channel 6)      |
| 💱 Parental Controls | Connection Type: Dynamic                           | IP WDS Status:                      | C4-E9-83-EF-59-3C<br>Disabled |
| <b>₽</b> Qos        |                                                    | IPv4   IPv6                         | rk 2.4GHz I.5GHz              |
| Security            | MAC Address: C4-E9-83                              | I-EF-59-3C Network Name (S          | SID): TP-Link_Guest_593C      |
| NAT Forwarding      | IP Address: 192.168.                               | 0.1 Hide SSID:                      | Off                           |
| Pv6                 | DHCP: On                                           | Allow guests to se                  | Off<br>ee Off                 |
|                     |                                                    | each other:                         |                               |

www.penki.lt

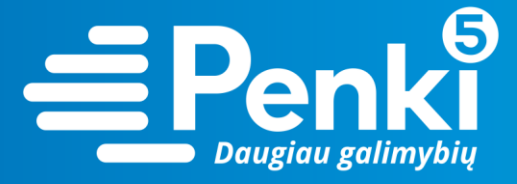

4. kairėje meniu pusėje pasirinkite "Wireless";

|                        | Quick Setup     | Basic       | Advanced    |                                 | Logout                   | Reboot |
|------------------------|-----------------|-------------|-------------|---------------------------------|--------------------------|--------|
| - Status               |                 |             |             |                                 |                          | ?      |
| Network                | 💮 Internet 🌘    | 2           | IPv4   IPv6 | 🔊 Wireless 夸                    | 2.4GHz   5GHz            |        |
|                        | MAC Address:    | C4-E9-8     | 3-EF-59-3D  | Network Name<br>(SSID):         | P-Link_593D              |        |
| Operation Mode         | IP Address:     | 192.168     | .66.117     | Wireless Radio: 0               | Dn                       |        |
| Wireless               | Subnet Mask:    | 255.255     | .255.0      | Mode: 8                         | 802.11b/g/n mixed        |        |
|                        | Default Gatewa  | y: 192.168  | .66.25      | Channel Width: A                | Auto                     |        |
| - Wireless Settings    | Primary DNS:    | 192.168     | .66.25      | Channel: A                      | auto (Current Channel 6) |        |
| - WPS                  | Secondary DNS   | : 192.168   | .66.1       | MAC Address: 0                  | C4-E9-83-EF-59-3C        |        |
| - Wireless Schedule    | Connection Type | e: Dynamic  | : IP        | WDS Status;                     | Disabled                 |        |
|                        |                 |             |             |                                 |                          |        |
| - TxBF,MU-MIMO         | LAN             |             | IPv4   IPv6 | Guest Network                   | 2.4GHz   5GHz            |        |
| - Statistics           | MAC Address;    | C4-E9-8     | 3-EF-59-3C  | Network Name (SSI               | D): TP-Link_Guest_593C   |        |
| <b>8</b> Guest Network | IP Address:     | 192.168     | .0.1        | Hide SSID:                      | Off                      |        |
| M Gaber Hallion        | Subnet Mask:    | 255.255     | .255.0      | Wireless Radio:                 | Off                      |        |
| 🔩 Parental Controls    | DHCP:           | On          |             | Allow guests to see each other: | Off                      |        |
| <b>⊒</b> QoS           |                 |             |             |                                 |                          |        |
| R Security             | Uired Clier     | nts         |             | Wireless Client                 | s Host   Guest           |        |
| Security               | 2               |             |             | 0                               |                          |        |
| NAT Forwarding         |                 | Wired Clien | lts         |                                 | ireless Clients          |        |
| E IPv6                 | LEO-MS-7529     |             | >           |                                 |                          |        |
|                        |                 |             |             |                                 |                          |        |

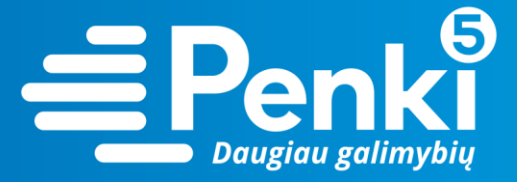

| Ptp-link                              | Quick Setup Basic                             | Advanced                |                 | <b>C</b><br>Logout | Reboot |
|---------------------------------------|-----------------------------------------------|-------------------------|-----------------|--------------------|--------|
| <b>-∿</b> Status                      | Wireless Settings                             |                         |                 | 2.4GHz   5GHz      | 0      |
| 🔒 Network                             |                                               | ✓ Enable Wireless Radio | Sharing Network |                    | -      |
| රා Operation Mode                     | Network Name (SSID):                          | TP-Link_593D            | Hide SSID       |                    |        |
| S Wireless                            | Security:<br>Mode:                            | 802.11b/g/n mixed V     | v               |                    |        |
| - Wireless Settings<br>- WPS          | Channel Width:<br>Channel:<br>Transmit Power: | Auto                    | iah             |                    |        |
| - Wireless Schedule<br>- TxBF,MU-MIMO | inansine i oriet.                             |                         | igiri           | Save               |        |

- 6. laukelyje "Security" nustatykite "WPA/WPA2 Personal (Recommended)";
- 7. laukelyje "Password" įrašykite savo sugalvotą slaptažodį. Paspauskite "Save";

| Wireless Settings    |                           |                 | 2.4GHz   5GHz |
|----------------------|---------------------------|-----------------|---------------|
|                      | Enable Wireless Radio     | Sharing Network |               |
| Network Name (SSID): | TP-Link_593D              | □ Hide SSID     |               |
| Security:            | WPA/WPA2-Personal (Recomm | nended) 🔹       |               |
| Version:             | ● Auto ○ WPA-PSK ○ V      | WPA2-PSK        |               |
| Encryption:          | ● Auto ○ TKIP ○ AES       |                 |               |
| Password:            | 12345670                  |                 |               |
| Mode:                | 802.11b/g/n mixed 🔍       |                 |               |
| Channel Width:       | Auto 💌                    |                 |               |
| Channel:             | Auto 💌                    |                 |               |
| Transmit Power:      | 🔿 Low 🔿 Middle 💿 High     | h               |               |

Save

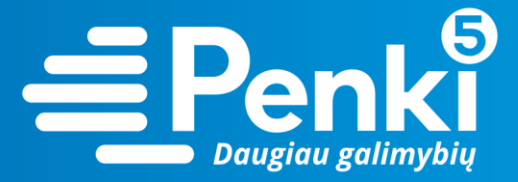

| Ptp-link                     | Quick Setup Basic          | Advanced              |   | <b>ح</b><br>Logout | Reboot |
|------------------------------|----------------------------|-----------------------|---|--------------------|--------|
| <b>-∿</b> Status             | Wireless Settings          |                       | 2 | 2.4GHz   5GHz      | 0      |
| 🐴 Network                    |                            | Enable Wireless Radio | k |                    |        |
| Cperation Mode               | Network Name (SSID):       | TP-Link_593D_5G       | _ |                    |        |
| <b>M</b> ireless             | Mode:                      | 802.11a/n/ac mixed V  | ¥ |                    |        |
| - Wireless Settings          | Channel Width:<br>Channel: | Auto  Auto            |   |                    |        |
| - WPS<br>- Wireless Schedule | Transmit Power:            | 🔿 Low 🔿 Middle 💿 High |   |                    |        |
| - TxBF,MU-MIMO               |                            |                       |   | Save               |        |
| - Statistics                 |                            |                       |   |                    |        |

- 9. laukelyje "Security" nustatykite "WPA/WPA2 Personal (Recommended)";
- 10. laukelyje "Password" įrašykite savo sugalvotą slaptažodį. Paspauskite "Save".

| Wireless Settings    |                                 | 2.4GHz   5GHz |
|----------------------|---------------------------------|---------------|
|                      | Enable Wireless Radio           |               |
| Network Name (SSID): | TP-Link_593D_5G 🗌 Hide SSID     |               |
| Security:            | WPA/WPA2-Personal (Recommended) | V             |
| Version:             | ● Auto ○ WPA-PSK ○ WPA2-PSK     |               |
| Encryption:          | ● Auto ○ TKIP ○ AES             |               |
| Password:            | 12345670                        |               |
| Mode:                | 802.11a/n/ac mixed 🔹            |               |
| Channel Width:       | Auto                            |               |
| Channel:             | Auto                            |               |
| Transmit Power:      | ○ Low ○ Middle                  |               |

04

11. perkraukite maršruto parinktuvą (atjunkite maitinimo blokelį).